## Award in Bulk

Awarding in bulk can only be done if awarding the same amount / same award period / same opportunity (scholarship) same academic year.

## Instructions

Logon: <u>https://towson.academicworks.com/users/sign\_in</u> Opportunity > Portfolios > Opportunities Enter the Project ID in the Portfolio Proj search box to locate the scholarship. Click on the View button to the left of the scholarship. Click on the Applications tab. Recipient selection can be completed from thisdoy:

- x Checking the box beside the View field the recipient; or
- x Entering TU IDs in the UID field. Up to fifty (50) UIDs may be entered fosemeth but they must be separated by a pike ||. Example: 000000||000000||00000After all IDs have been entered it enter on your keyboard After all recipients appear, select them by checkinfghe box to the left of the View button.

Scroll to the bttom of the screen and click on the Drop Down <u>box Act on Sel</u>ested ct categorize, select Program Director Selected, enter the amount and enter the award perselect Categorize.

Below are instructions and helpful information from the site:

Changing Application Categories in Bulk